## INSTRUCTIONS ON HOW TO SAVE YOUR MT. SAC TRANSCRIPT AS A PDF DOCUMENT

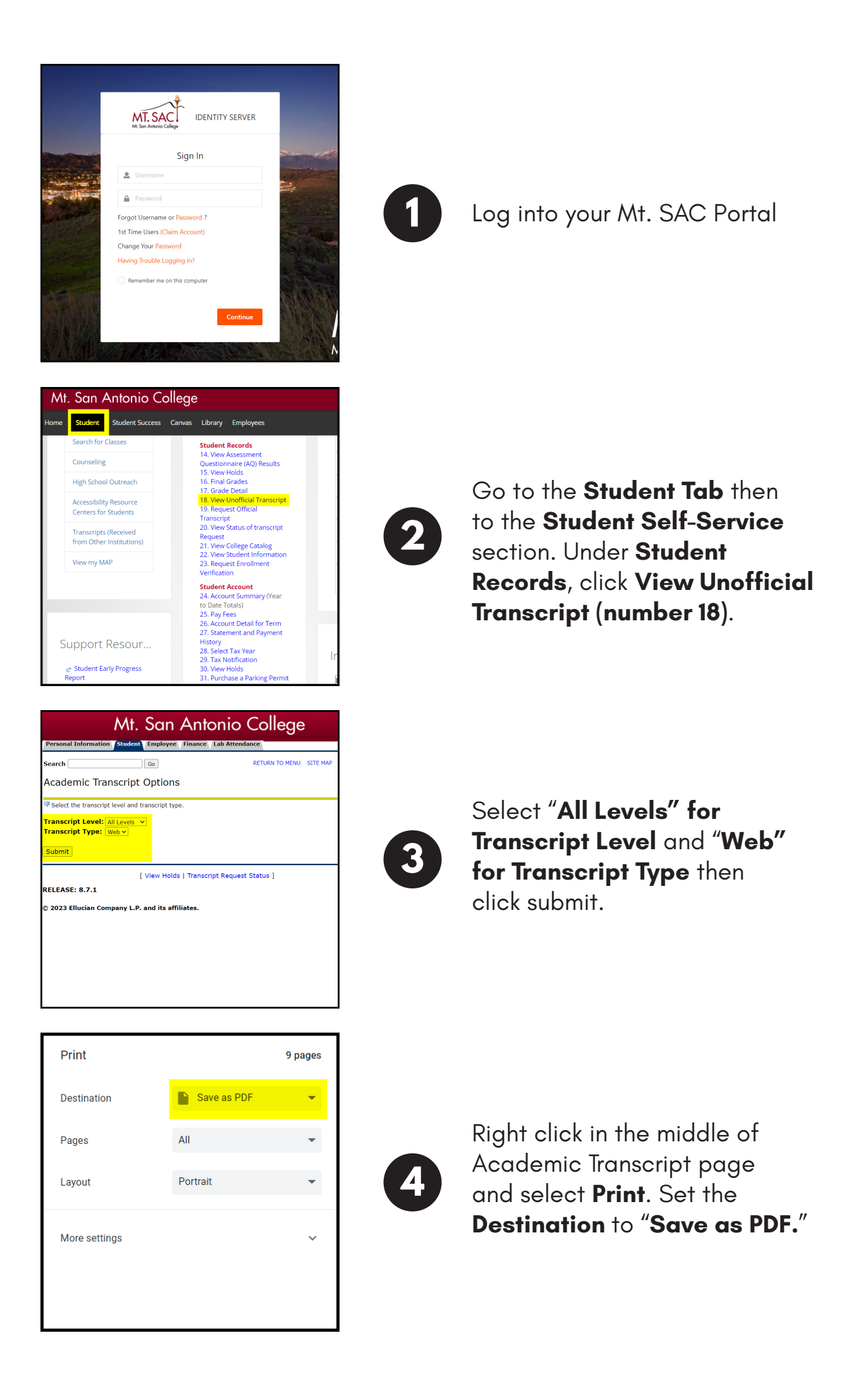